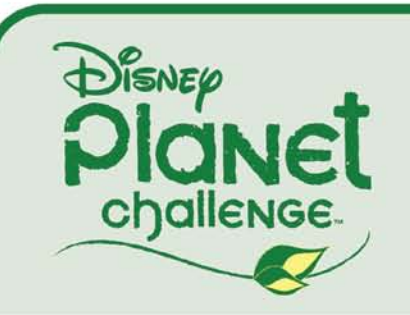

# **TEACHER TOOLS TUTORIAL**

## **TEACHER TOOLS**

Disney's Planet Challenge digital portfolio application not only allows you to create and submit a digital portfolio, it enables you to complete the remaining information for your Project and submit it digitally as well.

In addition to your portfolio, you are responsible for submitting your Cover Sheet, Teacher Reflection, and Student Reflections. Your role as the teacher is to compile this information along with the portfolio, enter it into the application in the appropriate places, and submit it to the judges for evaluation. DPC portfolios are evaluated primarily on content created by your students so be sure to encourage their involvement as your class builds its portfolio.

This document will take you through all the administrative tasks required to register, complete, and submit your digital portfolio. We have organized the Teacher Tools in the order we think works best. However, you are free to complete your portfolio in any order you would like.

This tutorial will guide you through all the basic steps of the Teacher Tools administrative tasks. We've also included **TIPS** throughout that will help you use the Tools more efficiently.

*IMPORTANT*: Regardless of which type of portfolio you choose to submit (hard copy or digital), you must first register for Disney's Planet Challenge. Online registration is the only way to participate in Disney's Planet Challenge.

# TABLE OF CONTENTS

| 1. Register/Log In                    | <br>3  |
|---------------------------------------|--------|
| 1. Registering                        | <br>3  |
| 2. Logging In                         | <br>8  |
| a. Teacher Log In                     | <br>8  |
| b.Teacher/Student Log In              | <br>9  |
| 2. The Teacher Tools Panel            | <br>10 |
| 1. Overview                           | <br>10 |
| 2. Edit Your Profile                  | <br>10 |
| 3. Update Cover Sheet                 | <br>11 |
| 4. Update Teacher Reflection          | <br>14 |
| 5. Student Reflection Admin           | <br>16 |
| a. Add Student Reflections            | <br>16 |
| b. Update Student Reflections         | <br>18 |
| 6. Submit Completed Digital Portfolio | <br>20 |

## **REGISTER/LOG IN**

## REGISTERING

In order to begin your digital portfolio, you must register your class to participate in the Disney Planet Challenge program. To register, click the "Go!" button on the Enroll/Sign in area on any page of the Disney Planet Challenge website: <u>http://disney.go.com/planetchallenge</u>.

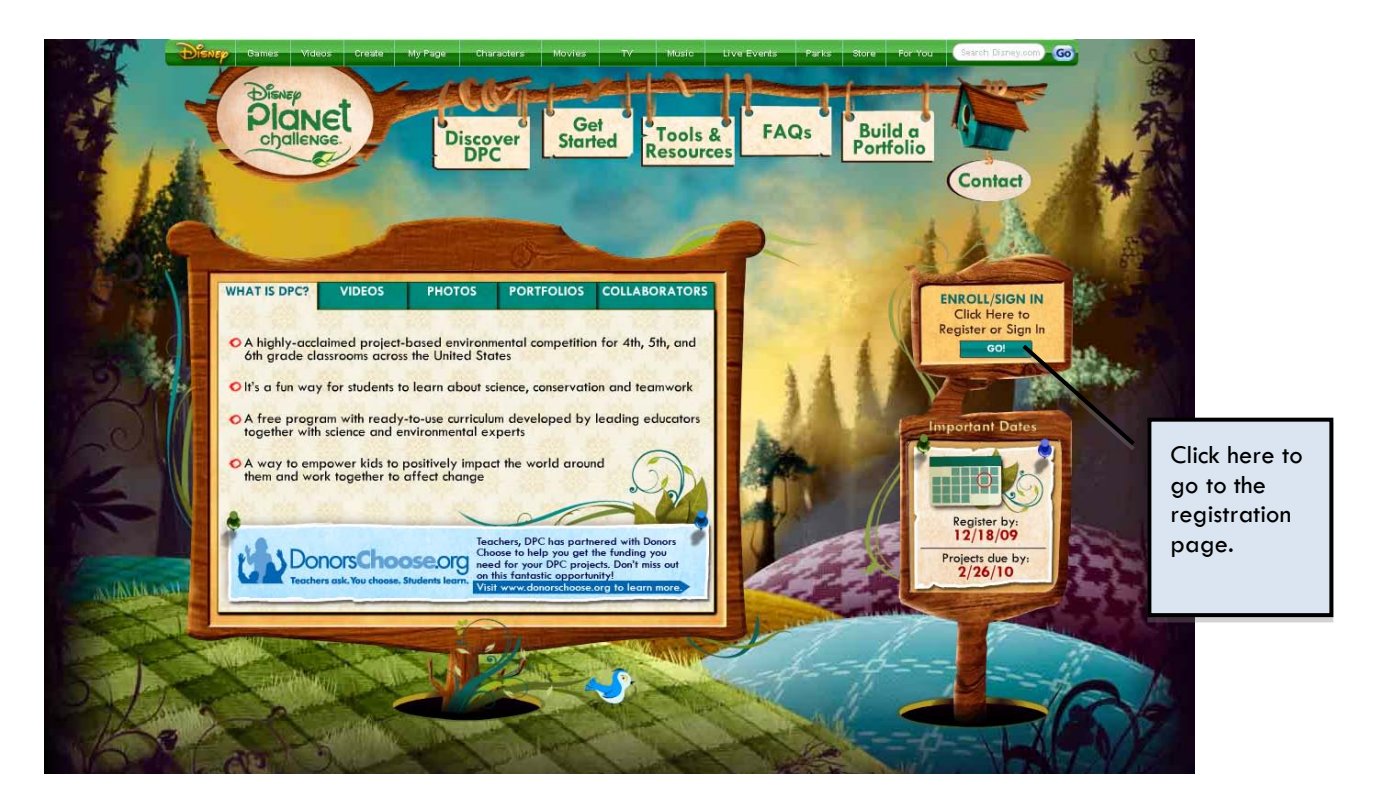

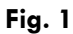

The registration screens will ask you for various pieces of information about your district, school, and class. The Registration Information Checklist is below. Collecting this information ahead of time will help the registration process go more smoothly.

To register for Disney's Planet Challenge, you will need:

- Your teacher information, including:
  - o Name
  - o **Email**
  - Phone number and extension (if applicable)
- Your school's information, including:
  - Full school name
  - Full school address
  - o Full school county name
  - o Full school district name
  - School phone number
  - Principal's Name
  - School year rotation
- Class information, including:
  - o Grade level
  - Number of students participating (40 max)
- Computer Capabilities (optional):
  - Operating system
  - o Internet speed
- Type of portfolio you plan to submit:
  - o Hard copy
  - o **Digital**
- How you heard about the Disney Planet Challenge program. Choices include:
  - o DonorsChoose
  - o School District
  - Newsletter
  - $\circ \quad \text{Conference} \quad$
  - Federal Agency
  - Education Agency
  - State Agency
  - District Administration
  - National Science Teachers Association
  - o Building a Presence
  - o NSTA Reports
  - o Other

When you are ready to register, simply click on the "Register" button at the bottom right of the screen to begin.

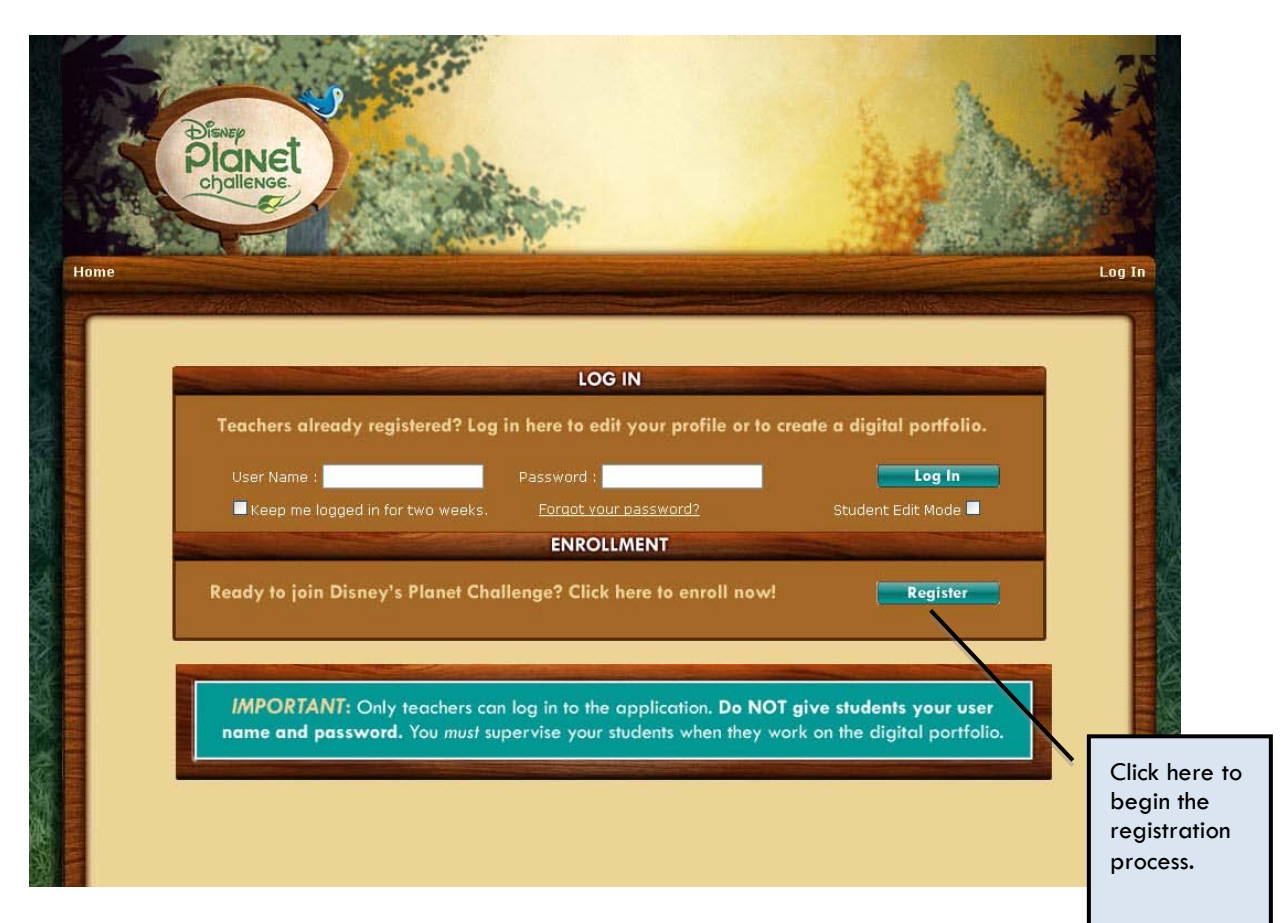

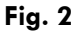

After you click the "Register" button, you will be led through a series of registration screens like the one in Figure 3.

| Contraction of the second second seco |                                                                                          |                                                                         |                                           | Log In              |  |  |
|----------------------------------------------------------------------------------------------------|------------------------------------------------------------------------------------------|-------------------------------------------------------------------------|-------------------------------------------|---------------------|--|--|
|                                                                                                    | entry f                                                                                  | orm                                                                     |                                           |                     |  |  |
| Enrollment for th<br>December 18, 2009. A                                                                                                    | ne 2009-2010 program year a<br>All entries after this date will<br>Thank you for being a | of Disney's Planet Chal<br>be rolled into the 2010<br>part of the team! | llenge will close<br>)-2011 program year. |                     |  |  |
|                                                                                                    | SCHOOL INFOR                                                                             | MATION                                                                  | *Required Fields                          |                     |  |  |
| School Name * (Please t                                                                                                    | use full school name, Example: Henry                                                     | E Hungtington Memorial Mide                                             | dle School.)                              |                     |  |  |
| Address * (Please use fu                                                                                                    | ıll address. Example: 1700 Huntingto<br>Zip Code (e.a. 900                               | n Drive, San Marino, CA 911(<br>)34)*                                   | 08.)<br>State *                           |                     |  |  |
| County * (Please use ful                                                                                                    | l county name. Example: Los Angeles                                                      | County.)                                                                |                                           |                     |  |  |
| School District * (Please                                                                                                    | use full district name. Example: San                                                     | Marino Unified School Distric                                           | ct.)                                      |                     |  |  |
| School Phone # (e.g. xx)<br>Principal's Name *                                                                                                    | <-xxx-xxxx)*                                                                             |                                                                         |                                           |                     |  |  |
|                                                                                                    |                                                                                          |                                                                         |                                           |                     |  |  |
|                                                                                                    | SCHOOL YEAR ROTATION                                                                     |                                                                         |                                           |                     |  |  |
| What type of school year rotation does your school use?                                                                                                    |                                                                                          |                                                                         |                                           |                     |  |  |
|                                                                                                    | r 🔍 rear kuunu sonooryear                                                                |                                                                         |                                           |                     |  |  |
|                                                                                                    |                                                                                          |                                                                         |                                           |                     |  |  |
|                                                                                                    |                                                                                          | -                                                                       | k Continue                                |                     |  |  |
| Planet                                                                                                    |                                                                                          |                                                                         |                                           |                     |  |  |
| CTQUIENGE.                                                                                                    | Click here to go back<br>to the previous                                                 |                                                                         | 1                                         | Click here to go to |  |  |
|                                                                                                    | screen.                                                                                  |                                                                         |                                           |                     |  |  |

# Fig. 3

When you are completing your registration, you may use the "Continue" and "Back" buttons to navigate among the pages without losing any of the information you have entered. Do not use the "back" or "forward" arrows on your browser as you may lose your work.

Once you complete the registration process, you will receive an enrollment confirmation email with your username and password, similar to the one below.

Thank you for your application! You are now registered in the 2009-2010 Disney Planet Challenge. To find out more about how to plan and create your class project, check out and explore <a href="https://www.disney.go.com/planetchallenge">www.disney.go.com/planetchallenge</a>.

Remember, you have the option to create an online digital portfolio or a hard copy portfolio. Please click here <u>http://www.disney.go.com/planetchallenge/index.html?tab=3</u> for more information on both.

If you choose to create an online digital portfolio, please use the following information to log into your account at <u>www.dpcproject.com</u>. Also, if you need to change any of your contact information, student count or anything please do so by logging into your account.

- Grade :4th
- Teacher User Name: MMouse
- Teacher Password: n644qzgT

Good luck and have fun with the project!

The Disney Planet Challenge Team

Have questions? Check out our in depth question and answer section here <a href="http://disney.go.com/planetchallenge/Q\_A.html">http://disney.go.com/planetchallenge/Q\_A.html</a>

**TIP**: If you have registered and did not receive a confirmation email in your email Inbox from us, please check your Junk Mail folder. To ensure that you receive emails from us regarding your registration, make sure you add <u>no-reply@dpcproject.com</u> to your email's SafeSenders list.

## LOGGING IN

You must log in every time you work on your digital portfolio.

## **Teacher Log In**

Follow the link provided in the email to return to the home page. Enter the user name and password you received in the email in the spaces provided.

If you forget your password, click the "Forgot your password?" link and you will be prompted to enter your email and class grade. You will then receive an email with a new password.

Check the "Keep me logged in for two weeks" box to keep your information in the username field for two weeks at a time. You will still have to enter in your password.

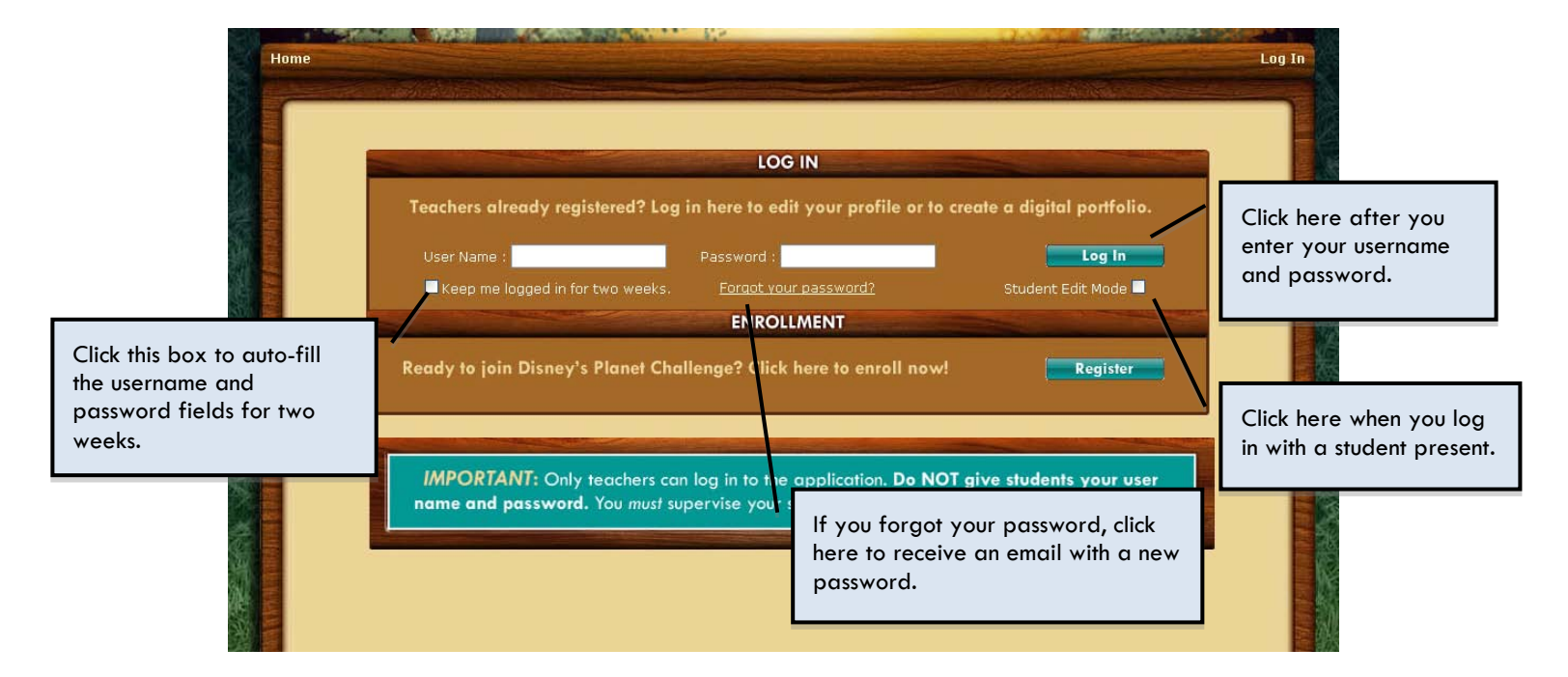

Fig. 4

## Teacher/Student Log In

If you are logging in with a student present, we strongly recommend that you check the "Student Edit Mode" box. This will bypass the Teacher Tools page and take you straight to your portfolio in progress.

TIP: Write down your username and password in a safe place so you do not lose them.

**IMPORTANT: Only teachers can log in to the application.** Do NOT give students your user name and password. You *must* supervise your students when they work on the digital portfolio.

If you are having trouble with the registration process, please contact the DPC team at 1-877-235-1399 or send us an email at <a href="http://disney.go.com/planet.challenge/contact\_us.html">http://disney.go.com/planet.challenge/contact\_us.html</a>.

## YOUR TEACHER TOOLS PANEL

After you log in you will see the Teacher Tools panel, which contains links to all the tools you will need to complete your digital portfolio.

## OVERVIEW

The Teacher Tools buttons on the left panel link you to the pages and tools necessary to create, alter, and submit your portfolio.

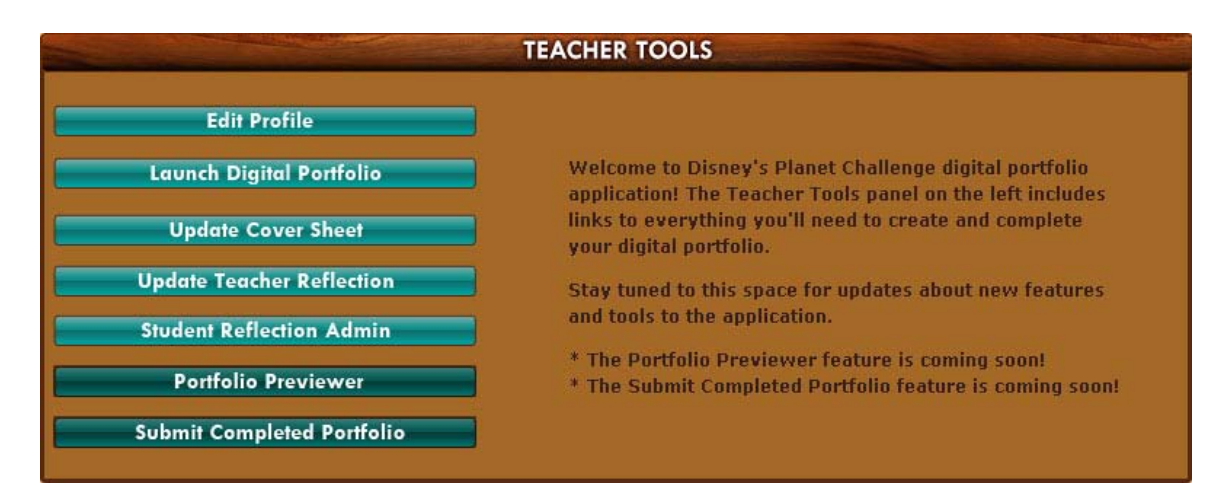

#### Fig. 5

**TIP:** Remember, the portfolio pages themselves must be created by the students (with teacher supervision).

## EDIT YOUR PROFILE

If you need to update your Registration information, you may edit your profile by clicking on the "Edit Profile" button, below.

Edit Profile

#### Fig. 6

Your profile information will display the most recent information you have provided. You only need to update information that has changed (phone number, email address, etc).

To ensure that you always save the most current information, click "Update" each time you make a change.

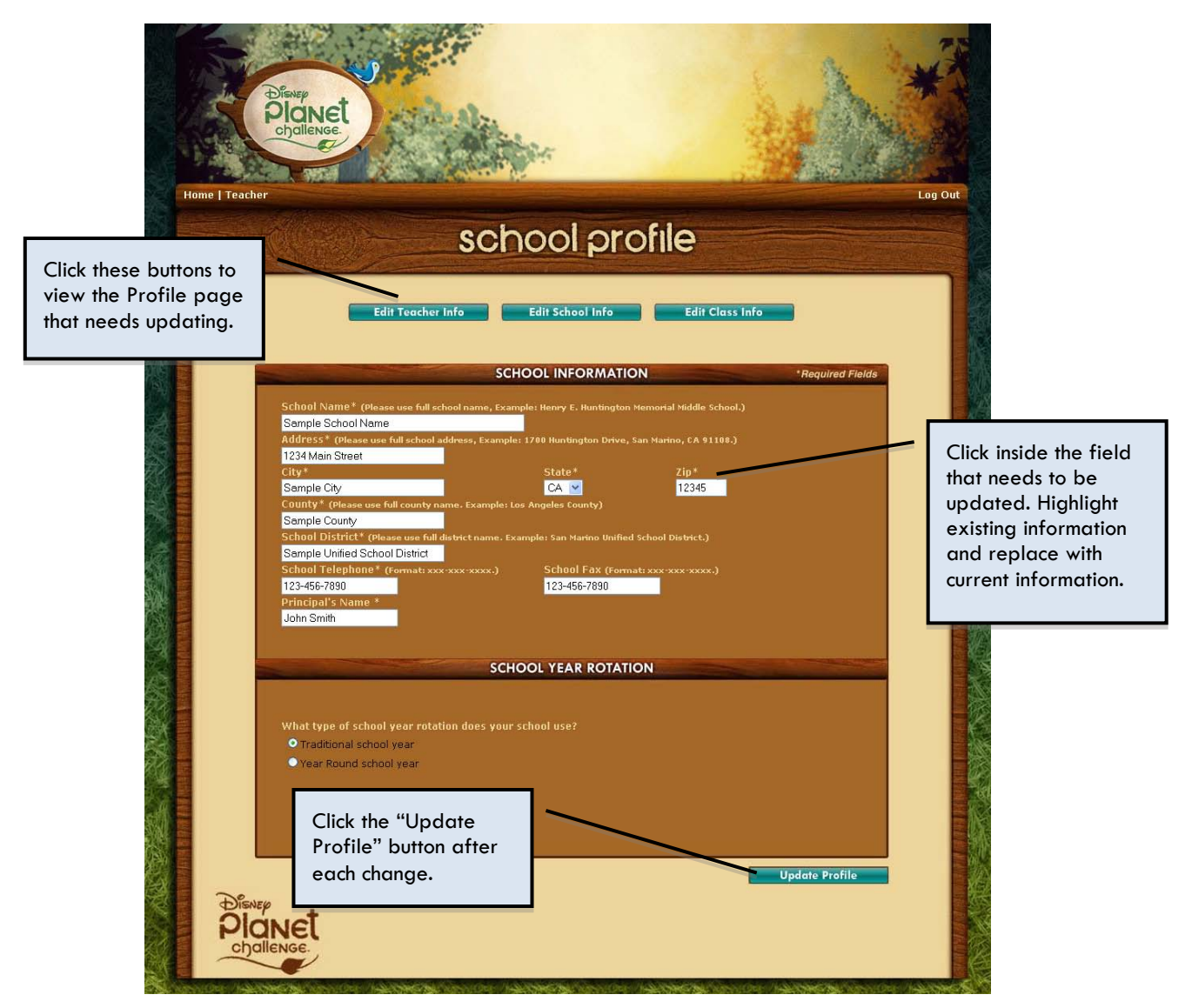

## Fig. 7

## UPDATE COVER SHEET

Your digital portfolio includes a Cover Sheet.

Update Cover Sheet

## Fig. 8

The Cover Sheet will ask you for information about your school, your class, and the Project you have chosen.

| me Teacher<br>Cover sheet                   | Log Out                                                             |
|---------------------------------------------|---------------------------------------------------------------------|
| <text></text>                               | Click here to save<br>your information and<br>quit the Cover Sheet. |
| Click here to go to<br>the previous screen. | ck here to go to<br>next screen.                                    |

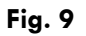

When you are completing your Cover Sheet, use the "Continue" and "Back" buttons to navigate among the pages without losing any of the information you have entered. However, if you would like to return to the Teacher Tools panel, click the "Save & Quit" button (and not the "back" arrow on your browser) to avoid losing your work.

The "Save & Quit" button will also save your work in progress if you need to stop working on your Cover Sheet and complete it at a later time or if you would like to make changes to your answers.

You may view the Cover Sheet questions (as well as write practice answers) in the last two pages of the DPC handbook. These questions are identical to the Cover Sheet questions in the digital application.

You can download the full DPC handbook with all the worksheets, including the cover sheet, here: <u>http://disney.go.com/planetchallenge/tools\_resources.html</u>

Or, you may click on the link above and refer to the "Portfolio Forms" section on the lower right hand side of the screen. Scroll down to select and download the Cover Sheet A and Cover Sheet B worksheets.

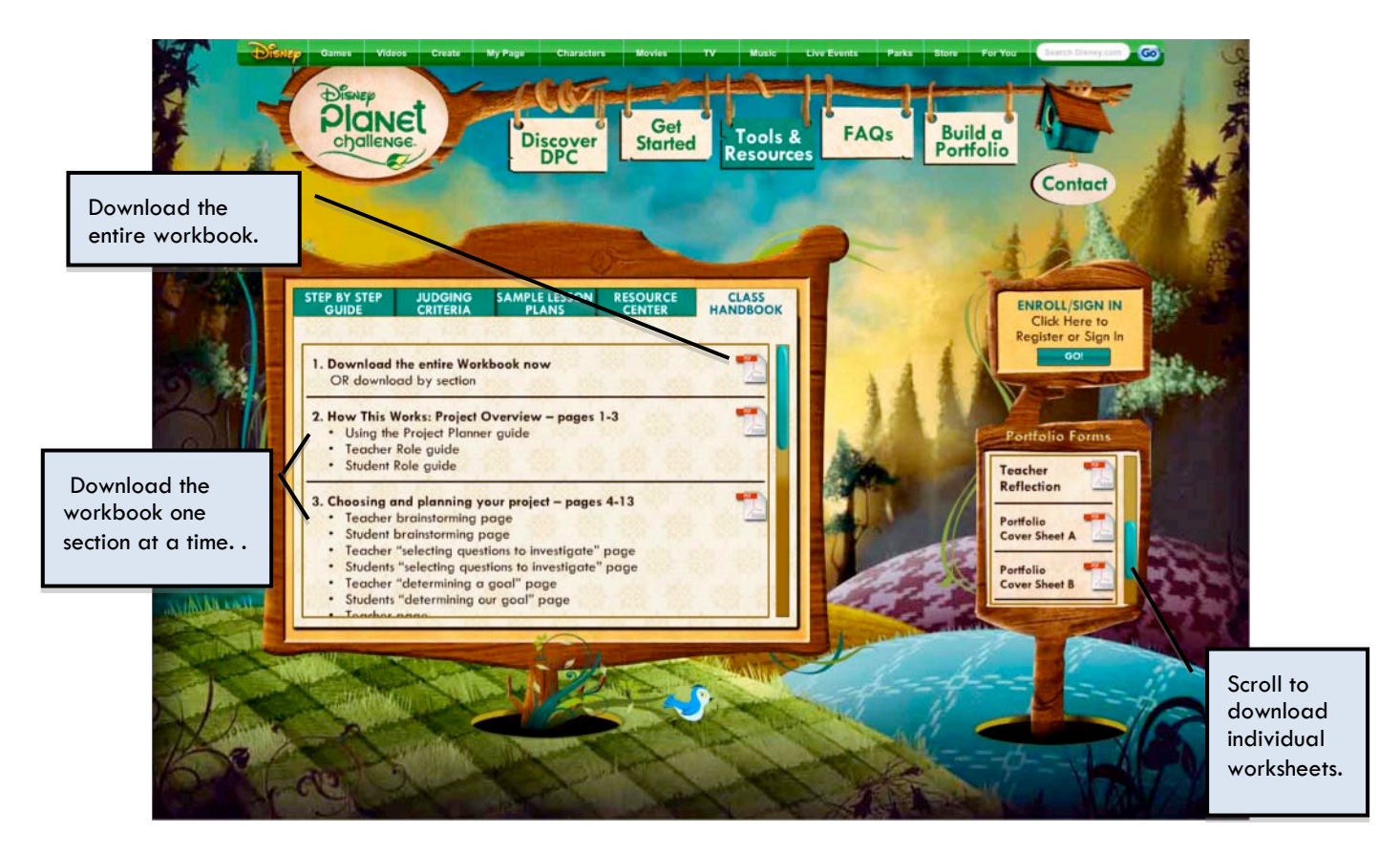

Fig. 10

## UPDATE TEACHER REFLECTION

Your digital portfolio includes a Teacher Reflection.

**Update Teacher Reflection** 

## Fig. 11

The Teacher Reflection takes you through a series of questions that ask you to share your experience with the Project, including the goals, the challenges and successes, the ways you aligned the experience with state academic standards and more.

|    | Diskey<br>Plan<br>of allen     | et                                           |                      |
|----|--------------------------------|----------------------------------------------|----------------------|
| He | me   Teacher                   | teacher rel                                  | flection             |
|    | DESCRIPTION                    | QUESTION ONE                                 |                      |
|    | DESCRIBE                       | the project goal(s) and the overall EFFECIS. |                      |
|    |                                |                                              |                      |
|    | Limit 1400                     | characters : 1400 characters remaining       |                      |
|    |                                |                                              |                      |
|    |                                |                                              | Continue Save & Quit |
|    | Disvep<br>Planet<br>challenge. |                                              |                      |

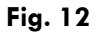

When you are completing your Teacher Reflection, you may use the "Continue" and "Back" buttons to navigate among the pages without losing any of the information you have entered. However, if you would like to return to the Teacher Tools panel, you must click the "Save & Quit" button (and not the "back" arrow on your browser) to avoid losing your work.

The "Save & Quit" button will also save your work in progress if you need to stop working on your Teacher Reflection and complete it at a later time or if you would like to make changes to your answers.

You may also view the Teacher Reflection questions on page 24 of the DPC handbook. These questions are identical to the Teacher Reflection questions in the digital application.

You can download the DPC handbook here: http://disney.go.com/planetchallenge/tools\_resources.html

Or, you may click on the link above and refer to the "Portfolio Forms" section on the lower right hand side of the screen. Scroll down to select and download only the Teacher Reflection worksheets (See Figure 11).

## STUDENT REFLECTION ADMIN

Your digital portfolio must include a minimum of five and no more than ten Student Reflections.

## Add Student Reflections

When you are ready to enter in the Student Reflections, click on the Student Reflection Admin button on the Teacher Tools page.

Student Reflection Admin

#### Fig. 13

After you open the Student Reflection Admin page, you will be required to fill in the names of the participating students.

|                                                                                                    | STUD                                                                                       | ENT ROSTER                                                               | -                                                                        |                                                             |
|----------------------------------------------------------------------------------------------------|--------------------------------------------------------------------------------------------|--------------------------------------------------------------------------|--------------------------------------------------------------------------|-------------------------------------------------------------|
| Your digital portfolio m                                                                                 | ust include a minimum of fiv                                                               | ve and no more than t                                                    | ten Student Reflecti                                                     | ons.                                                        |
| To populate the Studen<br>in the text field. Click ",<br>the Student Reflection p<br>button in that row. | t Roster and create Student<br>Add" to add the student's na<br>process. If you want to rem | Reflections, enter th<br>ame to the roster. The<br>ove a student from th | e full name of the pa<br>an click "Edit" to beg<br>e roster, simply clic | articipating student<br>jin (or continue)<br>k the "Remove" |
| Student Name C<br>Student Name th                                                                        | lick "Add" to add<br>e student's name to<br>e roster.                                      | Add                                                                      | Remove                                                                   | Edit                                                        |
| Student Name                                                                                             |                                                                                            | Add                                                                      | Remove                                                                   | Edit                                                        |
| Student Name                                                                                             |                                                                                            | Add Add                                                                  | Remove<br>Remove                                                         | Edit                                                        |
| Student Name                                                                                             | Student Name                                                                               | Add                                                                      | Remove<br>Remove                                                         | E remove the student from the roster.                       |
| Student Name Enter the full name of the participating student.                                           | Add                                                                                        | Remove                                                                   | Edit                                                                     |                                                             |
| Student Name                                                                                             | -                                                                                          | Add                                                                      | Remove                                                                   | Edit                                                        |
| g. 14                                                                                                    |                                                                                            | Click "Ed<br>begin the<br>Reflection                                     | it" to<br>• Student<br>n process.                                        |                                                             |

To add a Student Reflection to your digital portfolio, enter the student's name in the first text field. Then click "Add" in order to create the digital Student Reflection.

Notice that after you click it, the "Add" button becomes darker, meaning that it is disabled. You must click "Remove" in order to remove the student's name from the text field. This action will reactivate the "Add" button.

*IMPORTANT*: If you click "Remove" after a Student Reflection has been created, you will lose all the information you have entered in for that Student Reflection. Be sure that you want to delete this information before you click "Remove."

## **Update Student Reflections**

Before you begin entering information for the Student Reflections, you should prepare your content. We recommend that you ask *all* your students to fill out a Student Reflection worksheet (available in the DPC handbook). You may then choose the best five to ten samples and enter them into the digital application. Teachers are responsible for entering the Student Reflection information into the digital application.

Once you have added a student to the roster, click the "Edit" button to begin the Student Reflection process.

|             | Diskep<br>Dianct<br>challenge |                                         |                               | WAS              |         |
|-------------|-------------------------------|-----------------------------------------|-------------------------------|------------------|---------|
| Home   Teac | cher   Student Reflectio      | student re                              | eflection                     |                  | Log Out |
|             |                               | REFIECTION #1. TH                       | E REGINNING                   |                  |         |
|             | What is the enviro            | nmental goal? How has your research and | discussion helped you to unde | rstand the goal? |         |
|             |                               |                                         |                               | - 1              |         |
|             |                               |                                         |                               | - 1              |         |
|             |                               |                                         |                               | - 1              |         |
|             |                               |                                         |                               |                  |         |
|             | Limit 525 characte            | 's : 525 characters remaining           |                               | iuro e Ouite     |         |
| Đế<br>C     | wep at                        |                                         | Con                           | save & Quit      |         |
|             | allenge.                      |                                         |                               |                  |         |

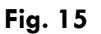

When you are completing the Student Reflections, you may use the "Continue" and "Back" buttons to navigate among the pages without losing any of the information you have

entered. However, if you would like to return to the Teacher Tools panel, you must click the "Save & Quit" button (and not the "back" arrow on your browser) to avoid losing your work.

The "Save & Quit" button will also save your work in progress if you need to stop working on a Student Reflection and complete it at a later time or if you would like to make changes to your answers.

Student reflection worksheets are on page 25 of the DPC handbook. You can download the handbook here: <u>http://disney.go.com/planetchallenge/tools\_resources.html</u>.

Or, you may click the link above and refer to the "Portfolio Forms" section on the lower right hand side of the screen. Scroll down to select and download only the Student Reflection worksheets (see Figure 10).

## SUBMIT COMPLETED PORTFOLIO

When your Portfolio, Cover Sheet, Teacher Reflection, and Student Reflections are complete, you are ready to submit your project to the judges.\*

Submit Completed Portfolio

#### Fig. 16

Before you click this button, you MUST be sure your Project is complete. After you click the "Submit" button, you will see a dialog box requesting you to confirm that you are ready to submit your digital portfolio. Once you click "OK" you will be locked out of making any changes to any part of your Project, including the Teacher Tools.

*IMPORTANT:* Clicking the "Submit" button is the digital equivalent of putting your hard copy in the mail. Your project is complete and en route to the judges.

<sup>\*</sup> The "Submit" button will be active after DPC registration period closes.